# РУКОВОДСТВО ПОЛЬЗОВАТЕЛЯ СИСТЕМЫ FNDSYNC

СИСТЕМА ПРОСМОТРА, СРАВНЕНИЯ И СИНХРОНИЗАЦИИ НАСТРОЕК ОЕВЅ

Апрель 2007

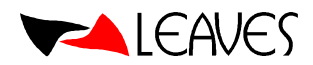

# Содержание

| Содержание                                        | 2  |
|---------------------------------------------------|----|
| Общие сведения о программе FNDSync                | 3  |
| Первый запуск FNDSync                             | 4  |
| Навигация в системе                               | 5  |
| Вход в систему                                    | 5  |
| Интерфейс системы                                 | 5  |
| Функции работы с репозиторием                     | 6  |
| Функции работы с областью просмотра настроек      | 6  |
| Использование фильтра                             | 7  |
| Создание экземпляра                               | 8  |
| Просмотр объектов настроек                        | 9  |
| Профили (Profiles)                                | 9  |
| Описательные гибкие поля (Descriptive Flexfields) | 10 |
| Ключевые гибкие поля (Key Flexfields)             | 11 |
| Списки значений (Set Values)                      | 12 |
| Списки поиска (Lookups)                           | 13 |
| Полномочия (Responsibilities)                     | 14 |
| Пользователи (Users)                              | 15 |
| Формы (Forms)                                     | 16 |
| Меню (Menus)                                      | 17 |
| Функции (Functions)                               | 18 |
| Сравнение объектов настроек                       | 19 |
| Запрос к настройкам                               | 23 |
| Подготовка файла для FNDLoad                      | 24 |
| Словарь терминов                                  | 25 |

# Общие сведения о программе FNDSync

Программа FNDSync предлагает многофункциональный интерфейс для работы с настройками Oracle e-Business Suite.

### Данная программа позволяет:

- Копировать данные настроек с различных экземпляров OeBS, с использованием фильтра копирования.
- Хранить данные настроек с различных экземпляров OeBS.
- Просматривать данные настроек одного экземпляра (в том числе и без копирования настроек).
- Сравнивать и выявлять различия в настройках двух экземпляров OeBS.
- Готовить конфигурационные файлы для утилиты Oracle FNDLoad.
- Работать с SQL-запросами: ввод, выполнение и сохранение их в репозиторий для повторного выполнения.

## Предполагается к реализации:

• Возможность корректировки значений настроек в базовых таблицах.

## Кому предназначено данное руководство

Программа предназначена для консультантов при проектировании, внедрении и поддержки приложений OeBS.

# Первый запуск FNDSync

После инсталляции программы и запуска FNDSync.exe на экран выводится окно «Загрузка настроек»

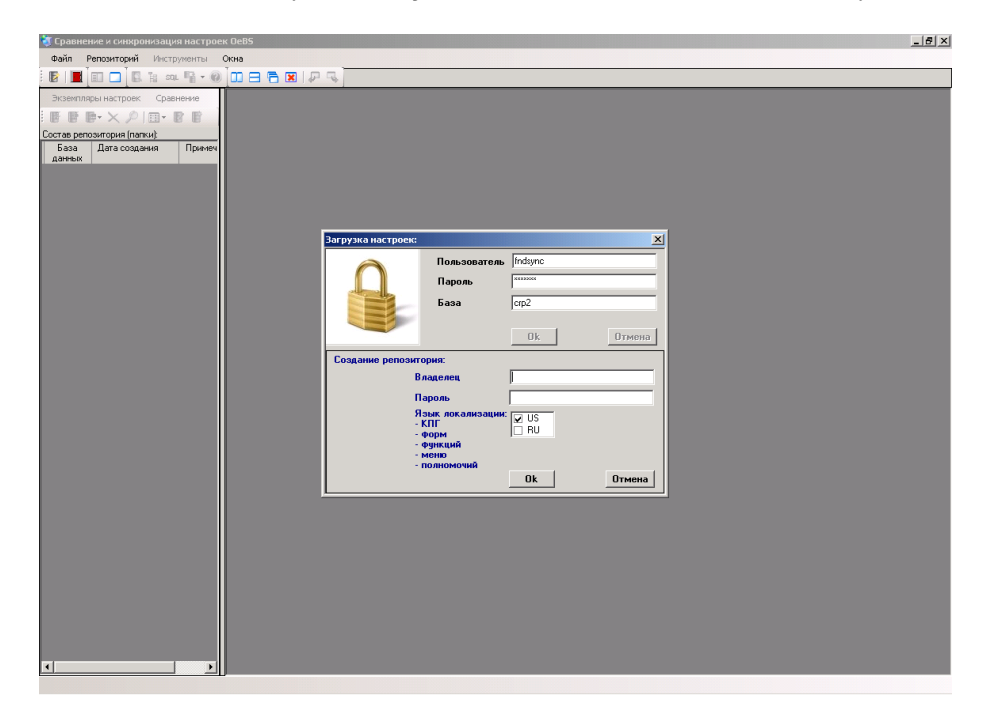

Прежде всего, необходимо указать – «Имя пользователя», «Пароль», «Базу». Пользователь должен иметь привилегии 'CREATE USER', 'GRANT ANY ROLE'. После нажатия кнопки «Ok» переходим к созданию самого репозитория настроек OeBS, для чего необходимо указать владельца (имя схемы, где будет находится репозиторий) и его пароль. Кроме того, выбирается базовый язык показа локализаций части настроек OeBS (перечень языков формируется из стандартного языка и из переменных окружения данного соединения пользователя с сервером). Выбор языка важен, если настройки экземпляра OeBS не локализованы. По нажатии второй кнопки «Ok» создается репозиторий, с нем заполняются управляющие таблицы и программа готова к работе.

# Навигация в системе

## Вход в систему

### Для начала работы:

- Запустите программу FNDSync.exe.
- Зарегистрируйте пользователя выберите Файл /Репозиторий (Log on) в появившемся окне «Репозиторий (регистрация)» необходимо указать – «Имя пользователя» (имя владельца репозитория), «Пароль», «Базу».
- Нажмите «ОК».

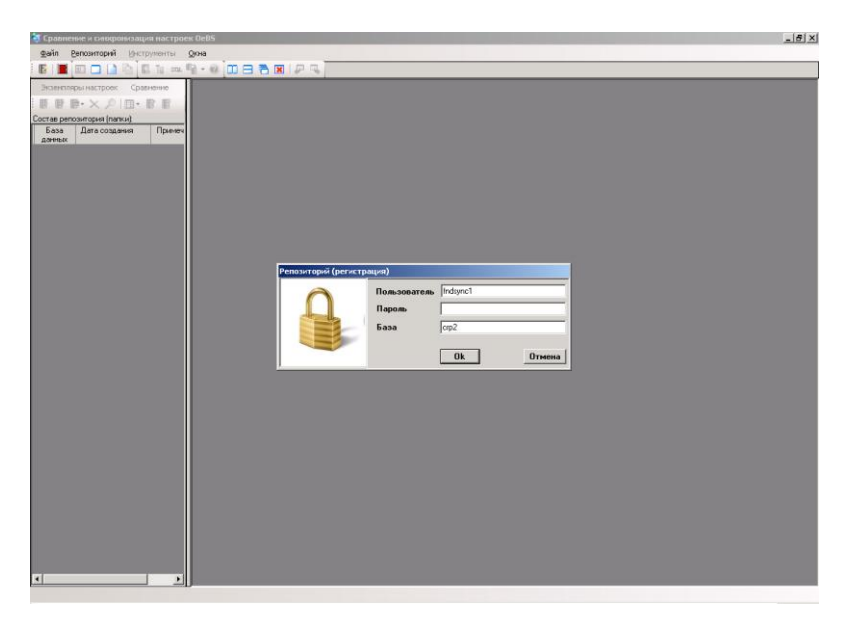

Особо отметим, что кнопка регистрации доступна во время всего сеанса работы с программой, тем самым можно переключаться между репозиториями, если их создано несколько (нажатием кнопки ) или пункта главного меню «Новый репозиторий»). Можно также просмотреть список созданных репозиториев (кнопка ) или пункт главного меню «Перечень репозиториев»).

## Интерфейс системы

- Правая часть репозиторий с настройками сохраненных экземпляров OeBS.
- Левая часть область просмотра объектов репозитория.

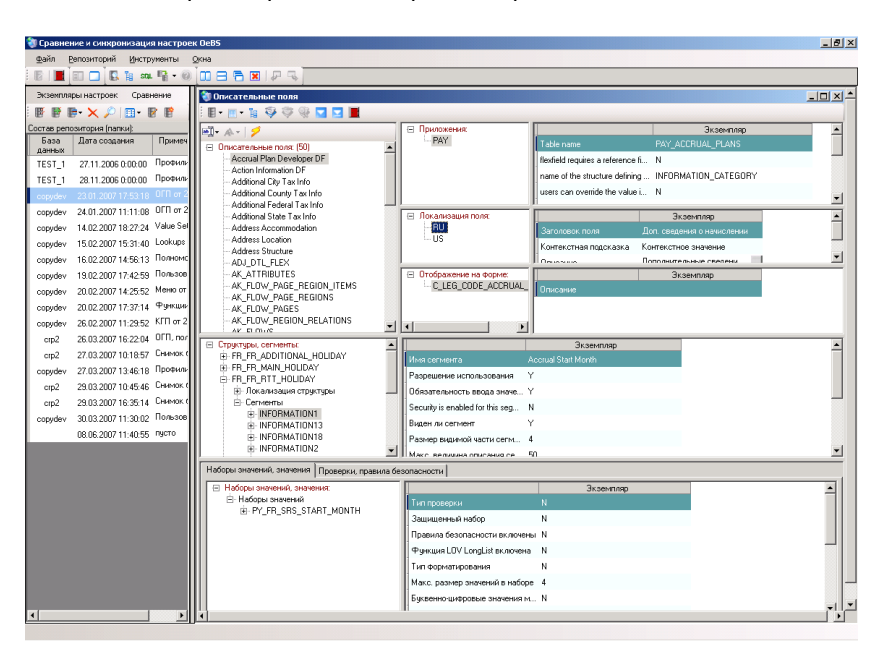

### Обработка объектов репозитория осуществляется по следующим группам:

- Профили (Profiles)
- Описательные гибкие поля (Descriptive Flexfields)
- Ключевые гибкие поля (Key Flexfields)
- Списки значений (Set Values)
- Списки поиска (Lookups)
- Полномочия (Responsibilities)
- Пользователи (Users)
- Формы (Forms)
- Меню (Menus)
- Функции (Functions)

### Функции работы с репозиторием

- Свойства просмотр информации о самом сохраненном экземпляре: объекты копирования, дата копирования, комментарий пользователя, номер, статус, версия и имя сохраненного экземпляра OeBS.
- Худалить удаление ненужного экземпляра OeBS из репозитория.
- Гросмотреть просмотр требуемой группы настроек.
- И Добавить к экземпляру добавить к существующему экземпляру информацию по новым группам настроек.
- Ш Создать добавление нового экземпляра по выбранным группам настройки.
- I Редактировать экземпляр удаление группы объектов из сохраненного экземпляра OeBS.
- Сравнить экземпляры настройки сравнение различных экземпляров настроек по заданным параметрам.

### Функции работы с областью просмотра настроек

- В Экземпляры описание экземпляров настроек.
- Реквизиты показать/скрыть базовые наименования реквизитов в таблицах их отображения.
- **Структура** просмотр полного дерева объектов настройки с информацией в какой таблице исходной базы OeBS они находятся.
- Справка информация о структуре объектов для группы «Профили».
- Мильтр ограничение отображения объектов выбранной настройки.
- Отменить установки фильтра отмена установленных параметров фильтра.

- Просмотреть установки фильтра просмотр условий текущего фильтра отображения объектов.
- Следующие 50 показать следующие 50 объектов.
- Все показать все объекты.
- Легенда описание цветового отображения объектов, используется в режиме сравнения экземпляров настройки.
- 🛄 Просмотр полного значения реквизита.
- Тип наименования выбирается тип отображения наименований объектов (внутреннее или пользовательское).
- Азык наименование при пользовательском типе выбирается язык наименований объектов.
- 캳 Показать выполнить выбранные установки наименований.
- 🔹 💻 Выход.

#### Использование фильтра

Фильтр можно установить как на имя какого-либо объекта данной настройки, так и на любой из отображаемых реквизитов. После установки фильтра показ обновляется в соответствии с указанными ограничениями. Установка фильтра может производится итерационно: сначала устанавливаются одни условия отбора, при последующей установке фильтра условия его действуют на ранее отобранные данные.

#### Задание фильтра:

- Нажмите «Фильтр»
- Задайте точное условие отбора на нужном уровне структуры.
- Сохраните заданное условие, встав на любое поле в форме «Фильтр»
- Нажмите кнопку «Установить».

| Фильтр                 |       |                     |  |
|------------------------|-------|---------------------|--|
| 1 ×                    |       |                     |  |
| Профили                | _ si1 | Значение узла<br>ГЕ |  |
| Опции узла             |       | Значение            |  |
| Язык                   |       |                     |  |
| Название опции профиля |       |                     |  |
| Описание               |       |                     |  |
| Исходный язык          |       |                     |  |
|                        |       |                     |  |
|                        |       |                     |  |
|                        |       |                     |  |
|                        |       |                     |  |

# Создание экземпляра

Создание экземпляра – снятие слепка настроек на текущую дату с выбранного экземпляра OeBS.

- Выберите «Экземпляры настроек /Создать (скопировать настройки)» или нажмите «Создать».
- На закладке «Экземпляр» укажите данные регистрации к базе экземпляра OeBS.

| Укажите экземпляр Ое | BS               |            |               |               |  |  |
|----------------------|------------------|------------|---------------|---------------|--|--|
|                      | Экземпляр Настро | йки Огран  | ичения        |               |  |  |
|                      | Пользователь     |            |               |               |  |  |
|                      | Пароль           |            |               |               |  |  |
|                      | База             |            |               |               |  |  |
|                      | Комментарий      | Снимок баз | зы от 29.03.2 | 2007 10:28:48 |  |  |
|                      |                  |            |               |               |  |  |
|                      |                  |            |               |               |  |  |
|                      |                  | JK         | Отме          | la            |  |  |

• На закладке «Настройки» отметь группы настроек, которые вы хотите скопировать. По умолчанию установлено копирование всех групп.

| Укажите экземпляр Ое | BS                                                                                                    |
|----------------------|----------------------------------------------------------------------------------------------------|
|                      | Экземпляр Настройки Ограничения<br>Описательные гибкие поля<br>Ключевые гибкие поля<br>Списки значений<br>Списки значений<br>Полномочия<br>Полномочия |
| I                    | Ок Отмена                                                                                                    |

 На закладке «Ограничения» есть возможность указать включать или не включать конкретный объект, несколько объектов или задать выборку с использованием оператора «like».

| Укажите экземпляр Ое | BS                  |                 |                 |  |
|----------------------|---------------------|-----------------|-----------------|--|
|                      | Экземпляр Настройк  | и Ограничения   |                 |  |
|                      | Настройки           | Включать        | Не включать 🔺   |  |
|                      | Профили             |                 |                 |  |
|                      | Описательные г      |                 |                 |  |
|                      | Ключевые гибки      |                 | -               |  |
|                      |                     |                 |                 |  |
|                      | * Можно указывать п | еречисления или | строки для like |  |
| Ok Отмена            |                     |                 |                 |  |

• Нажмите «ОК».

По завершению процесса копирования в репозитории появиться созданный экземпляр OeBS.

# Просмотр объектов настроек

Просмотр объектов настроек – просмотр настроек выбранного экземпляра OeBS.

Объекты отображаются в деревьях, по которым осуществляется навигация внутри настройки. В левой части области просмотра отображаются деревья объектов, реквизиты - в правой части. Реквизиты текущего объекта отображаются в "grids". Отображение реквизита содержит в первой колонке его текстовое название, во второй – его значение.

#### Для просмотра объектов:

- Выберите в репозитории экземпляр базы OeBS далее «Экземпляры настроек/Просмотреть экземпляр/Группа настройки».
- В дереве объектов найдите требуемый объект.
- Перемещаясь по иерархии значений, просмотрите все значения реквизитов выбранного объекта.

Для каждой группы настроек определена своя форма просмотра объектов.

## Профили (Profiles)

Для группы «Профили» определены следующие области просмотра:

- 1 Перечень выбранных профилей.
- 2 Описание значений опций конкретного профиля.
- 3 Описание локализации заданного профиля.
- 4 Уровень, на котором установлен данный профиль и его значение.

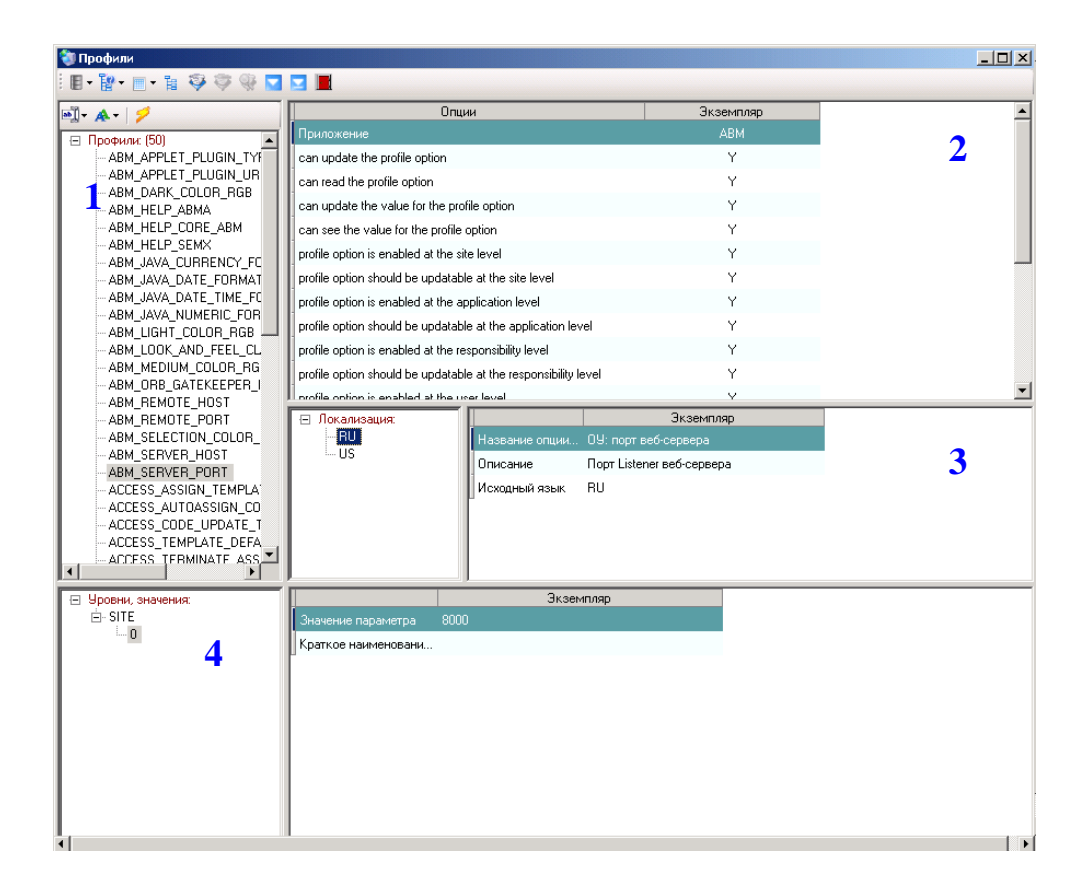

## Описательные гибкие поля (Descriptive Flexfields)

Для группы «Описательные гибкие поля» определены следующие области просмотра:

- 1 Перечень выбранных описательных гибких полей.
- 2 Приложение, к которому относится данное ОГП.
- 3 Свойств заданного ОГП.
- 4 Локализации ОГП и ее описание.
- 5 Формы, в которых используется выбранное ОГП.
- 6 Структуры ОГП, используемые в них атрибуты и их описание.

7 – Закладка «Наборы значений, значения» - описываются наборы значений, используемые в ОГП. Закладка «Проверки, правила безопасности» - правила безопасности и проверки настроенные для этого ОГП.

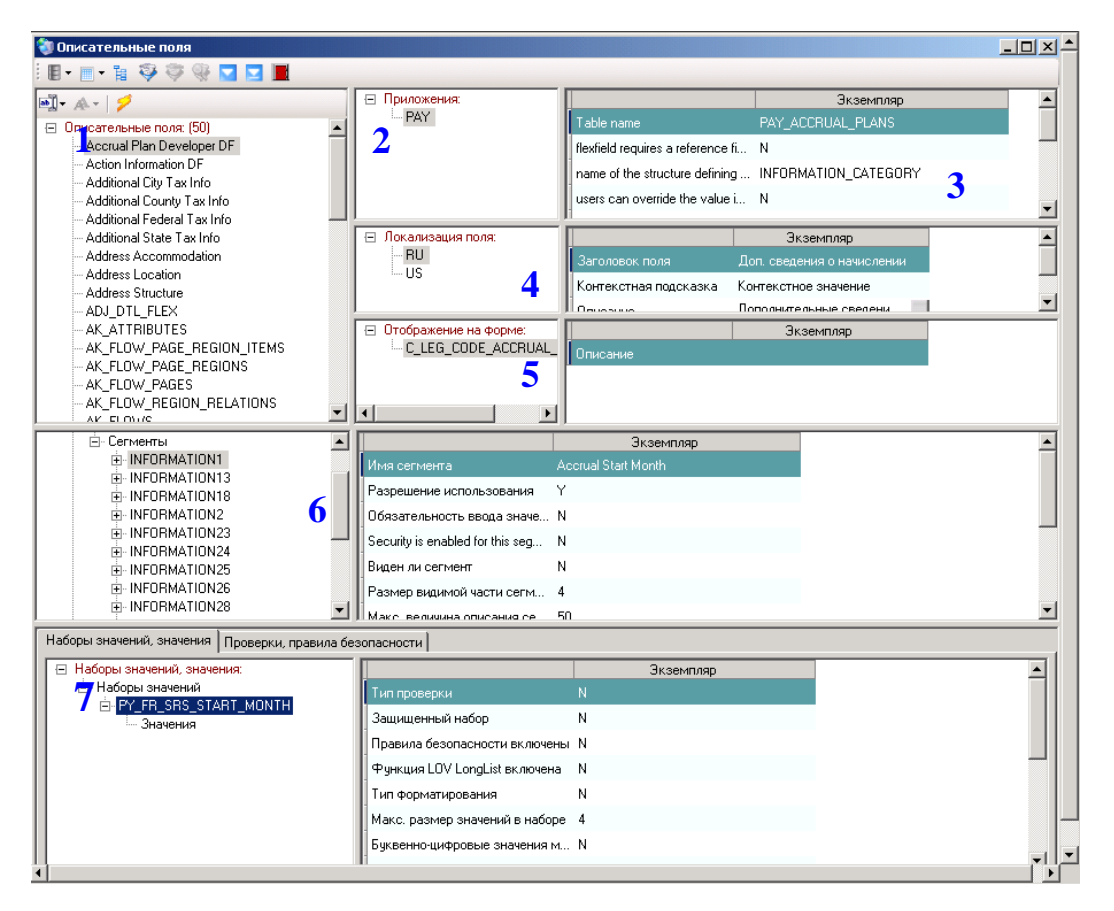

## Ключевые гибкие поля (Key Flexfields)

Для группы «Ключевые гибкие поля» определены следующие области просмотра:

1 – Перечень выбранных КГП.

2 – Регистрация КГП (наименование КГП, приложение в котором оно используется, имя таблицы и т.п.).

3 – Описание свойств структуры и локализации КГП.

**4** –Закладка «Сегменты» - отображаются сегменты КГП, их свойства, Описатели ГП, закладка «Процессы, обозначения» - процесс, в котором используется данное ГП и его название.

**5** – Закладка «**Наборы значений**, **значения**» - описание свойств набора значений выбранного сегмента, значения и их параметры. Закладка «**Проверки, правила безопасности**» - настроенные для данного сегмента правила безопасности. Закладка «**Иерархии**» - отображаются иерархии значений.

| 💐 Ключевые поля                         |                                                                             |                              |          |    | _ 🗆 🗵    |
|-----------------------------------------|-----------------------------------------------------------------------------|------------------------------|----------|----|----------|
| 🖩 • 📄 • 🏗 🍣 🦃 🗮                         |                                                                             |                              |          |    |          |
| FwK                                     |                                                                             | Экземпляр                    |          | 2  | <u> </u> |
|                                         | Наименование поля                                                           | Accounting Flexfield         |          | 4  |          |
| GBD                                     | Обозначение приложения                                                      | SQLGL                        |          |    |          |
| GRP                                     | Наименование приложения                                                     | Oracle General Ledger        |          |    |          |
| GRP#                                    | TABLE APPLICATION                                                           | SQLGL                        |          |    |          |
|                                         | -<br>Имя комбинаторной таблицы                                              | GL CODE COMBINATIONS         |          |    |          |
| KEY#                                    |                                                                             |                              |          |    |          |
| LOC#                                    |                                                                             |                              | Экземпля | ap | -        |
| MCAT                                    | <ul> <li>         — ПС_МРК<br/>— Список локал         —         </li> </ul> | Segment delimiter used to    |          |    |          |
| - MICG                                  | - RU                                                                        | Flag to indicate whether t Y |          |    |          |
| MKTS                                    | US 🔽                                                                        | Flag to indicate whether u Y |          |    |          |
| MSTK 🔽                                  |                                                                             | Enabled flag Y               |          |    |          |
| Сегменты Процессы, обозначения          |                                                                             |                              |          |    |          |
| 🖃 Сегменты:                             |                                                                             | Экземпляр                    |          |    |          |
| SEGMENT1                                | Имя сегмента                                                                | ПС_БЕ                        |          |    |          |
|                                         | Flag to indicate if the flexfield c                                         | Y                            |          |    |          |
| GL_ACCOUNT                              | Разрешение использования                                                    | Y                            |          |    |          |
|                                         | Обязательность ввода значе                                                  | Y                            |          |    | -        |
|                                         |                                                                             |                              |          |    |          |
| Наборы значений, значения: Проверки, пр | авила безопасности   Иерархии                                               |                              |          |    | ,        |
| <u>.</u>                                |                                                                             | Экземпляр                    |          |    |          |
| 5 ⊕ 0201                                | Язык                                                                        | RU                           |          |    |          |
|                                         | Описание                                                                    | Карельский филиал            |          |    |          |
|                                         | Language the text will mirror                                               | RU                           |          |    |          |
| in 0204                                 | Содержание значения                                                         | 0204                         |          |    |          |
| ⊡ список локализации                    | ľ                                                                           |                              |          |    |          |
| US 🚽                                    |                                                                             |                              |          |    |          |
|                                         |                                                                             |                              |          |    |          |
| •                                       |                                                                             |                              |          |    |          |

## Списки значений (Set Values)

Для группы «Списки значений» определены следующие области просмотра:

1 – Перечень отобранных списков значений.

2 – Описание параметров набора значений.

**3** – Закладка «**Значения**» - отображаются сами значения и их описание, закладка «**Гибкие поля**» - перечень гибких полей в которых используется данный набор значений.

| Списки значения (3)     Аззет Туре     Списки значения (3)     Аззет Туре     Списки значения (3)     Аззет Туре     ОС_ГРУППА_ПО_МСФО     Лацишенный набор     Л     Лавила безопасности включены     N     Правила безопасности включены     N     Правила безопасности включены     N     Правила безопасности включены     N     Правила безопасности включены     N     Правила безопасности включены     N     Правила безопасности включены     N     Правила безопасности включены     N     Правила безопасности включены     N     Правила безопасности включены     N     Правила безопасности включены     N     Правила безопасности включены     N     Правила безопасности включены     N     Правила безопасности включены     N     Пуавила безопасности включены     N     Пуавила безопасности включены     N     Пи форматирования     C     Masc. разнер значения вогут присутствовать     Y     Bce значения в наборе должны быть в верхнем регистре     N     Значение по умолнанию для зависимого набора     TA     Oписание     Значение     Havenbeannaphone значения     Ocновные срадства     Havenbeane независимого набора     TA     Oписание значение      Mutumaльное значение      Mutumaльное значение      Maternaphone значение      Maternaphone значения     Ocnochabe sначение      Maternaphone значения     Ocnochabe срадства     Havenbeane независимого набора     TA     Onicanue     Havenbeane независимого набора     TA     Onicanue     Maternaphone значения     Ocnochabe срадства     Havenbeane независимого набора     C_ГРУППА_РСБУ     Mutumaльное значение      Oracenue     Havenbeane независимого вабора     C_C_ПРУППА_РСБУ     Mutumaльное значения     Occopenaete независимого вабора     C_ГРУППА_РСБУ     Mutumaльное значение     Occopenaete значение     Occopenaete значения     ITA     Tra     Tra     Tra     Tra     Tra     Tra     Tra     Tra     Tra     Tra     Tra     Tra     Tra     Tra                                                                                                    | Списки значений                    |                                         |                       |         |
|----------------------------------------------------------------------------------------------------|------------------------------------|-----------------------------------------|-----------------------|---------|
| Списки значения (3)     Азвет Туре     Так абоор     ОС_ГРУППА_ПО_МСФО     Тип проверки     Защищенный набор     ОС_ГРУППА_ПО_МСФО     Тип проверки     Защищенный набор     ОС_ГРУППА_ПО_МСФО     Тип проверки     Защищенный набор     ОС_ГРУППА_ПО_МСФО     Тип проверки     Сизорания     Поравила безопасности включены     N     Правила безопасности включены     N     Правила безопасности включены     N     Правила безопасности включены     N     Правила безопасности включены     N     Пуякция LOV LongList включены     N     Фуякция LOV LongList включены     C     Marc. размер значения в наборе     З     Буквенноцифровые значения могут присутствовать     Y     Все значения в наборе должны быть в верхнем регистре     N     Значение по умолчанию для зависимого набора     TA     Описание     Значения по умолчанию для зависимого набора     TA     Описание     значение     Markinaльное значения     Publice значения     Покание оначения     Покание оначения     Покание     Па     Па                                                                                                    | 8 • 🗉 • 🚡 🖗 🖉 🖷 -                  |                                         |                       |         |
| Так Group     ОС_ГРУППА_ПО_МСФО     Защищенный набор     ОС_ГРУППА_ПО_МСФО     Правила безопасности включены     N     Правила безопасности включены     N     Правила безопасности включены     N     Чунция LOV LongList включена     C     Maxc. размер значений в наборе     3     Буквенно-щифровые значения могут присутствовать     Y     Bce значения в наборе должны быть в верхнем регистре     N     Значения выравниваются по правому краю и дополняются N     Описание     Значение по умолчанию для зависимого набора     TA     Oписание     Значение независимого набора     C_ГРУППА_РСБУ     Mинимальное значения     Tu бише поля      Tra     Tra     Tr                                                                                                    | Списки значений: (3)<br>Asset Type | Г                                       | Экземпляр             | <u></u> |
| ОС_ГРУППА_ПО_МСФО     Правила безопасности включены     Правила безопасности включены     N     Функция LOV LongList включена     N     Функция LOV LongList включена     C     Maxc. размер значений в наборе     3     Буквенно-цифровые значения могут присутствовать     Y     Bce значения в наборе должны быть в верхнем регистре     N     Значения выраениваются по правому краю и дополняются N     Описание     Значение по умолчанию для зависимого набора     TA     Oписание     Значения     Fudkue поля      Fudkue поля      Statementer     Tra     FutA     FutA     Fu                                                                                                    | - Tax Group                        | 2 гиппроверки                           | N                     | - 4     |
|                                                                                                    | ‱ ОС_ГРУППА_ПО_МСФО                | Правида безопасности включены           | N                     |         |
|                                                                                                    |                                    | Pueking I OV I and ist ekinovera        | N                     |         |
| Макс. размер значений в наборе       3         Буквенно-цифоровые значения могут присутствовать       Y         Все значения в наборе должны быть в верхнем регистре       N         Значения выравниеаются по правому краю и дополняются       N         Описание       Значения в наборе         Значения в наборе должны быть в верхнем регистре       N         Описание       Значения по умолчанию для зависимого набора       TA         Описание значения по умолчанию       Основные средства         Наименование независимого набора       0C_ГРУППА_РСБУ         Минимальное значения       Ослисание вакимого набора       0C_ГРУППА_РСБУ         Минимальное значения       Описание вакимого набора       0C_ГРУППА_РСБУ         Минимальное значения       Описание вакимого набора       0C_ГРУППА_РСБУ         Минимальное значения       Описание вакимого набора       0C_ГРУППА_РСБУ         Минимальное значения       Описание       Нематериальные активы         В ПТА       US       Описание       Нематериальные активы         В ПТА       Паушаде the text will mirror       RU       Содержание значения       ITA         В ПТА       ПТА       ПТА       ПТА       ПТА       ПТА         В ПТА       ПТА       ПТА       ПТА       ПТА       ПТА </td <td></td> <td>Тип форматирования</td> <td>c</td> <td></td>                                                                                                    |                                    | Тип форматирования                      | c                     |         |
| Буквенно-цифровые значения могут присутствовать         Y           Все значения в наборе должны быть в верхнем регистре         N           Значения выравниваются по правому краю и дополняются         N           Описание         Значения по умолчанию для зависимого набора         TA           Описание значения по умолчанию для зависимого набора         OC_ГРУППА_РСБУ           Иниимальное значение         Остисание значение           Значения по умолчанию         Ochoвные средства           Наименование независимого набора         OC_ГРУППА_РСБУ           Иниимальное значение         Ослисание           Значения         Гибкие поля           Эначения         Полисание           Паменния:         Экземпляр           Памения:         Описание           Палучения:         Вськ           Палучения:         Вськ           Палучения:         Описание           Палучения:         Палучения           Палучения:         Палучения           Палучения:         Палучения           Палучения         ПА           Описание         Нематериальные активы           Language the text will mirror         RU           Содержание значения         ITA           Пта         Палучения                                                                                                    |                                    | Макс, размер значений в наборе          | 3                     |         |
| Все значения в наборе должны быть в верхнем регистре N<br>Значения выравниваются по правому краю и дополняются N<br>Описание<br>Значения по умолчанию для зависимого набора TA<br>Описание вначения по умолчанию Основные средства<br>Наименование независимого набора OC_ГРУППА_РСБУ<br>Минимальное значение<br>Значения Гибкие поля<br>Все клачание вначения<br>Значения Сибкие поля<br>Пакание поля<br>Пакание поля<br>Все значения в наборе должны быть в верхнем регистре N<br>Значения Сисконование независимого набора TA<br>Описание независимого набора OC_ГРУППА_РСБУ<br>Минимальное значение<br>Пакание поля<br>Пакание поля<br>Пакание поля<br>Пакание поля<br>Пакание поля<br>Пакание значения ITA<br>В ПА<br>В ПА<br>В ПА<br>В ПА<br>В ПА<br>В ПА<br>В ПА<br>В ПА<br>В ПА<br>В ПА<br>В ПА<br>В ПА<br>В ПА<br>В ПА<br>В ПА                                                                                                    |                                    | Буквенно-цифровые значения могут прису  | гствовать Ү           |         |
| Значения выравниваются по правому краю и дополняются N<br>Описание<br>Значение по умолчанию для зависимого набора ТА<br>Описание значения по умолчанию Основные средства<br>Наименование независимого набора ОС_ГРУППА_РСБУ<br>Минимальное значение<br>Значения<br>Видиние поля<br>Эначения<br>Сибкие поля<br>Пабщие поля<br>Пабщие поля<br>Пабщие значения<br>Видиние значения<br>Пабщие значения<br>Пабщие значения |                                    | Все значения в наборе должны быть в вер | хнем регистре N       |         |
| Описание<br>Значение по умолчанию для зависимого набора ТА<br>Описание значения по умолчанию Основные средства<br>Наименование независимого набора ОС_ГРУППА_РСБУ<br>Минимальное значение<br>Значения Гибкие пола<br>Эначения Гибкие пола<br>Эначения Гибкие по                                             |                                    | Значения выравниваются по правому кран  | о и дополняются N     |         |
| Значение по умолчанию для зависимого набора ТА<br>Описание значения по умолчанию Основные средства<br>Наименование независимого набора ОС_ГРУППА_РСБУ<br>Минимальное значение<br>Значения Гибкие поля<br>Эначения Гибкие поля<br>Эначения ПТА<br>Энатериальные активы<br>Цалуцаде the text will mirror RU<br>Содержание значения ПТА<br>Эначения ПТА<br>Энатериальные активы<br>Цалуцаде the text will mirror RU<br>Содержание значения ПТА                                                                                                    |                                    |                                         |                       |         |
| Описание значения по умолчанию Основные средства<br>Наименование независимого набора ОС_ГРУППА_РСБУ<br>Минимальное значение  Значения Гибкие поля  Значения Гибкие поля  Значения Гибкие поля  Ламения Гибкие поля  Ламении Гибкие поля  Ламения Ги                                                                                                    |                                    | Значение по умолчанию для зависимого н  | абора ТА              |         |
| Наименование мезависимого набора ОС_ГРУППА_РСБУ<br>Минимальное значение  Значения  Сибкие поля  Значения  Гибкие поля  Лавык  ПА  ПА  ПА  ПТА  ПТА  ПТА  ПТА  ПТА                                                                                                    |                                    | Описание значения по умолчанию          | Основные средств      | a 🚽     |
| Значения         Тибкие поля           Эначения:         Экземпляр           Эначения:         Ясык           ПТА         Ясык           В-ПТА         Описание           Начения:         Описание           Цалушар the text will mirror         RU           Осорежание значения         ПА           В-ПТА         Содержание значения           В-ПТА         ПА           В-ПТА         ПА           В-ПТА         ПА                                                                                                    |                                    | Наименование независимого набора        | ОС_ГРУППА_РСБУ        | J       |
| Значения:         Экземпляр           Эначения:         Явык         Явления:           Эначения:         Явык         RU           Эначения:         Описание         Нематериальные активы           В ПТА         Описание         Нематериальные активы           В ПТА         Описание         Нематериальные активы           В ПТА         Описание         Нематериальные активы           Содержание значения         ПТА           В ПТА         ПТА           В ПТА         ПТА           В ПТА         ПТА           В ПТА         ПТА                                                                                                    |                                    | Минимальное значение                    |                       | ▼       |
| Эначения:       Экземпляр         ПТА       Язык         В ПТА       Полковние иначения         В ПТА       Содержание значения         ПТА       ПТА         В ПТА       ПТА         В ПТА       ПТА         В ПТА       ПТА         В ПТА       ПТА         В ПТА       ПТА         В ПТА       ПТА         В ПТА       ПТА         В ПТА       ПТА         В ПТА       ПТА         В ПТА       ПТА         В ПТА       ПТА         В ПТА       ПТА         В ПТА       ПТА                                                                                                    | начения Гибкие поля                |                                         |                       |         |
| В- ITA<br>- RU<br>- RU                                                                                                    | 🖂 Значения:                        |                                         | Экземпляр             |         |
| 3         В- ІТА         Описание         Нематериальные активы           3         В- ІТА         Language the text will mirror         RU           3         В- ІТА         Содержание значения         ІТА           В- ІТА         Содержание значения         ІТА           В- ІТА         В- ІТА         Содержание значения         ІТА           В- ІТА         В- ІТА         В- ІТА         В- ІТА                                                                                                    | ПА                                 | Язык                                    | RU                    |         |
| US<br>В-ITA<br>В-ITA<br>В-ITA<br>В-ITA<br>В-ITA<br>В-ITA<br>В-ITA<br>В-ITA<br>В-ITA<br>В-ITA<br>В-ITA<br>В-ITA                                                                                                    | - RU                               | Описание                                | Нематериальные активы |         |
| Содержание значения ITA<br>В-ITA<br>В-ITA<br>В-ITA<br>В-ITA<br>В-ITA<br>В-ITA<br>В-ITA                                                                                                    |                                    | Language the text will mirror           | RU                    |         |
| B- ITA<br>B- ITA<br>B- ITA<br>B- ITA<br>B- ITA                                                                                                    | D ⊞-ITA                            | Содержание значения                     | ITA                   |         |
|                                                                                                    | ⊡ ITA                              |                                         |                       |         |
|                                                                                                    | ⊞-ITA                              |                                         |                       |         |
|                                                                                                    | ⊡ ITA                              |                                         |                       |         |
|                                                                                                    | ⊞ IIA<br>⊞ IIA                     |                                         |                       |         |
|                                                                                                    | ITA                                | -1                                      |                       |         |

## Списки поиска (Lookups)

Для группы «Списки поиска» определены следующие области просмотра:

- 1 Перечень выбранных кодов поиска.
- 2 Группа безопасности, к которой относится данный код поиска.
- 3 Приложение, к которому относится код поиска.
- 4 Описание локализации кода поиска.
- 5 Значения кодов поиска и их описание.

![](_page_12_Figure_7.jpeg)

## Полномочия (Responsibilities)

Для группы «Полномочия» определены следующие области просмотра:

- 1 Перечень выбранных полномочий.
- 2 Отображается приложение, к которому относится полномочие и описание свойств полномочия.
- 3 Описание локализации полномочий.
- 4 Функции, которые относится к данному полномочию и их свойства.

| 💐 Полномочия                                                                                                    |                              |                                                                                                    |                                                                                                    | <u>- I I X</u> 4 |
|----------------------------------------------------------------------------------------------------|------------------------------|----------------------------------------------------------------------------------------------------|----------------------------------------------------------------------------------------------------|------------------|
| i 🗉 • 📄 • 🏗 🌍 🗇 🛞 📕                                                                                                    |                              |                                                                                                    |                                                                                                    |                  |
| ABM_ECONOMIST                                                                                                    | Приложения:<br>              | Data group                                                                                                    | Экземпляр<br>Standard                                                                                   | -                |
| ABM_INTELLIGENCE<br>ABM_INTELLIGENCE_ADA<br>ABM_Manager<br>ABM_WEB_REPORTS<br>ABM-35 ECONOMIST<br>ABM-36 ECONOMIST<br>ABM-38 ACCOUNT<br>ABM-38 ACCOUNT<br>ABM-39 ACCOUNT<br>ABM-56 ECONOMIST<br>ABM-57-ECONOMIST<br>ADV_SUPPLY_CHAIN_PLANN<br>ADV_SUPPLY_CHAIN_PLANN<br>ADV_SUPPLY_SUPPLY | 2 Локализация полномочий:    | Мепи<br>Security by Terminal is enabled<br>date the responsibility become<br>date the responsibility expires<br>security group<br>Version of responsibility. For ex<br>Имя полномочия<br>Слисание<br>Language the text will mirror RU | АВМ_МЕNU<br>2005/05/20 00:00:00<br>ABM Concurrent Request Grou<br>W<br>Экземпляр<br>M-38 Бухгалтер отче |                  |
|                                                                                                    | Имя функции(меню)            | АВМ АРР                                                                                                    |                                                                                                    |                  |
| 1                                                                                                    | Пользовательское обозначение | –<br>Операционное управление                                                                                                    |                                                                                                    |                  |
| •                                                                                                    | Тип                          | F                                                                                                    |                                                                                                    |                  |
|                                                                                                    | Описание                     | Операционное управление                                                                                                    |                                                                                                    |                  |
|                                                                                                    |                              |                                                                                                    |                                                                                                    | -                |
| •                                                                                                    | -<br>-                       |                                                                                                    |                                                                                                    |                  |

# Пользователи (Users)

Для группы «Пользователи» определены следующие области просмотра:

- 1 Перечень выбранных пользователей.
- 2 Описание свойств определенных пользователю.
- 3 Предпочтения в отображение экранных форм OeBS.
- 4 Полномочия назначенные пользователю и их описания.

| 💐 Пользователи                                                                                                    |                                                                                                    |                                                      |                    |          |
|----------------------------------------------------------------------------------------------------|----------------------------------------------------------------------------------------------------|------------------------------------------------------|--------------------|----------|
| i 🖪 • 📄 • 🏗 🌍 🦈 🛞 📕 👘                                                                                                    |                                                                                                    |                                                      |                    |          |
| <ul> <li>KLOSPTRVAV2</li> <li>KLOSPTRVAV2</li> <li>KLOSSENEIM2</li> <li>KLOSSENEIM2</li> <li>KLOSSENEIM2</li> <li>KLOSSENEIM2</li> <li>KLOSSENEM2</li> <li>KLOSSENEM2</li> <li>KLOSSENEM2</li> <li>KLOSSENEM2</li> <li>KLOSSENEM2</li> <li>KLOSSENEM2</li> <li>KLOSSENEM2</li> <li>KLOSSENAA2</li> <li>KLOSSTPNAV2</li> <li>KLOSSTPNAV2</li> <li>KLOSSTPNAV2</li> </ul> | Описание<br>Е-mail<br>Fax<br>В Модули, предпочтения:<br>В - FNDSCSGN<br>В Список предпочтения                                          | Экземпляр<br>Степанищев Александр Вячесл<br>Значение | Экземпляр<br>5.896 | 2        |
|                                                                                                    | NEW_WINDOW_<br>WINDoW_HEIGH<br>WINDOW_HEIGH<br>WINDOW_WINDI<br>WINDOW_YPOS<br>PWDVALREUSE<br>⊡- Cnucos npganovrenu<br>2006/06/16 12:57 | FL 3<br>H<br>A<br>A<br>22                            |                    |          |
| Полномочия:                                                                                                    |                                                                                                    | Экземпляр                                            |                    |          |
|                                                                                                    | Описание<br>Группа безопасности                                                                                                    | STANDARD                                             |                    | _        |
| •                                                                                                    |                                                                                                    |                                                      |                    | ▼<br>  } |

# Формы (Forms)

Для группы «Формы» определено четыре области просмотра:

- 1 Перечень выбранных форм.
- 2 Приложение, к которому относится форма и её описание.
- 3 Описание локализации формы.
- 4 Функции формы и их описание.

| 💱 Формы                                                                                                    |                                                            |                                                                                                    |                                                                                               | _미지수 |
|----------------------------------------------------------------------------------------------------|------------------------------------------------------------|----------------------------------------------------------------------------------------------------|-----------------------------------------------------------------------------------------------|------|
| 🛛 🖬 🕶 🖓 💝 🛞 📕                                                                                                    |                                                            |                                                                                                    |                                                                                               |      |
| KRMS_CFA049_COPYASSE     XRMS_CFA064_FAXMADDS     XRMS_CFA068_FAXMADDS     XRMS_CFA068_LEASES     XRMS_CFA080     XRMS_CFA080     XRMS_CFA080_FAXSUBR     XRMS_CFA099_FAXSUBR     XRMS_CFA099_FAXSUBR     XRMS_CFA116_CA     XRMS_CFA116_DF     XRMS_CFA116_DF     XRMS_CFA116_TOU     XRMS_CFA130     XRMS_CFA130     XRMS_CCR01_XTREQDLC     XRMS_CTR01_XTREQDLC     XRMS_CTR01_XTREQDLC     XRMS_CTR01_XTREQDLC     XRMS_CTR01_XTREDDLC     XRMS_CTR01_XTREDDLC     XRMS_XTR01_XTREDDLC     XRMS_XTR01_XTREDDLC     XRMS_XTR01_XTREDDLC     XRMS_XTR01_XTR01_XTREDDLC     XRMS_XTR01_XTR01_XTR01_XTR01_XTR01_XTR01_XTR01_XTR01_XTR01_XTR01_XTR01_XTR01_XTR01_XTR01_XTR01_XTR01_XTR01_XTR01_XTR01_XTR01_XTR01_XTR01_XTR01_XTR01_XTR01_XTR01_XTR | <ul> <li>Приложения:</li> <li>→ ЖЯМЅ</li> <li>2</li> </ul> | included in the AuditTrial au<br>Active<br>Ясык<br>Наименование формы<br>Описание<br>Language the text will mirror | Экземпляр<br>dit N<br>Экземпляр<br>RU<br>Управление недвижимос<br>Управление недвижимос<br>RU |      |
| ⊟ Фунции:<br>└──XXRMS CFA080 REALTY CONTF                                                                                                    |                                                            | Экземпляр                                                                                                    |                                                                                               |      |
| 1                                                                                                    | Параметры                                                  | эправление недвижимость                                                                                            | 510                                                                                           |      |
| 4                                                                                                    | Тип                                                        | FORM                                                                                                    |                                                                                               |      |
| 1                                                                                                    | <u> </u>                                                   |                                                                                                    |                                                                                               |      |

# Меню (Menus)

Для группы «Меню» определены следующие области просмотра:

- 1 Перечень выбранных меню.
- **2** Тип меню.
- 3 Описание локализации меню.
- 4 Подменю, функции, которые входят в состав меню и их описание.

| 📚 Меню                                                                                                    |                                                    |                                                                                                    |   |
|----------------------------------------------------------------------------------------------------|----------------------------------------------------|----------------------------------------------------------------------------------------------------|---|
| i 🛛 • 💼 • 👔 💝 🂝 😵 📕                                                                                                    |                                                    |                                                                                                    |   |
| BMS-FA-12-MRK FA_TRANSA                                                                                                    |                                                    | Экземпляр                                                                                                    |   |
| <ul> <li>BMS-FA-12-RF FA_MAUNT</li> <li>BMS-FA-12-RF FA_MAIN</li> <li>BMS-FA-12-RF FA_TRANSAC</li> <li>BMS-FA-12-SP FA_TRANSAC</li> <li>BMS-FA-12-SP FA_MAIN</li> <li>BMS-FA-13-SP FA_TRANSAC</li> <li>BMS-FA-13-MRK FA_MAIN</li> <li>BMS-FA-13-MRK FA_MAIN</li> <li>BMS-FA-13-SP FA_MAIN</li> <li>BMS-FA-13-SP FA_MAIN</li> <li>BMS-FA-13-SP FA_MASS_ADI</li> <li>BMS-FA-13-SP FA_MASS_F</li> <li>BMS-FA-13-SP FA_MASS_F</li> <li>BMS-FA-13-SP FA_MASS_F</li> <li>BMS-FA-13-SP FA_MASS_F</li> <li>BMS-FA-13-SP FA_MASS_F</li> </ul> | Тип меню<br>Покализация меню:<br>- RU<br>- US<br>3 | STANDARD<br>Экземпляр<br>Язык RU<br>Отображаемое имя меню RMS-FA-12-RF FA_MAIN<br>Описание<br>Language the text will mirror RU | 2 |
| - RMS-FA-14-MRK FA INQUIRY                                                                                                    |                                                    | Экземпляр                                                                                                    |   |
| i⇒ 100 <b>4</b>                                                                                                    | Порядк. номер пункта меню                          | 100                                                                                                    |   |
| — Список локализации –                                                                                                    | Подсказка                                          | Поиск масс-добавлений                                                                                                    |   |
| US                                                                                                    | Имя подчиненного меню                              |                                                                                                    |   |
| ⊡- 100(Поиск масс-добавлений)<br>⊞- Список докадизаций                                                                                                    | Функция                                            | XXRMS_CFA064_FAXMADDS                                                                                                    |   |
| ⊕ 12(XXRL FA Операции с группами                                                                                                    | Наименование функции                               | Поиск масс-добавлений (мод 🔜 🛄                                                                                                 |   |
| <u>亩</u> 125()<br>亩1250                                                                                                    | Параметры функции                                  |                                                                                                    |   |
|                                                                                                    | Тип функции                                        | FORM                                                                                                    |   |
| ±                                                                                                    | Описание функции                                   |                                                                                                    |   |
| ⊞                                                                                                    | GRANT_FLAG                                         | Ν                                                                                                    |   |
|                                                                                                    |                                                    |                                                                                                    |   |
|                                                                                                    |                                                    |                                                                                                    |   |
| L                                                                                                    |                                                    |                                                                                                    |   |

## Функции (Functions)

Для группы «Функции» определены следующие области просмотра:

- 1 Перечень выбранных функций.
- 2 Описание свойств функции.
- 3 Описание локализации функции.
- 4 Перечень меню, в которых используется функция.
- 5 Перечень полномочий, в которым назначена функция.

![](_page_17_Picture_7.jpeg)

# Сравнение объектов настроек

Режим сравнения настроек позволяет выявить различия в двух экземплярах настроек. В отличие от режима просмотра объектов настроек в области просмотра появляется еще одна колонка – Экземпляр 2. Посмотреть описание экземпляров, можно нажав на кнопку «Экземпляры».

Различия в экземплярах настройки на экране выделены цветом. Предусмотрено пять цветовых подсказок в дереве просмотра объектов:

- поля равны - отличий нет.

- опции поля различны - отличия на самом верхнем уровне дерева.

- для поля нет пары - объект отсутствует на одном из экземпляров настройки.

- не равны локализация, сегменты, наборы... – отличия на нижних уровнях дерева.

- нет локализации, структуры, набора... - отсутствуют значения на уровне локализации, структуры, набора.

Желтым цветом в дереве иерархии обозначается текущий объект.

В области просмотра объектов различия в значениях объекта обозначены красным цветом.

#### Для сравнения объектов:

- Выберите в репозитории два экземпляра базы OeBS далее «Сравнить экземпляры настройки/ Группа настройки».
- Для выявления различий в экземплярах настроек следуйте за цветовыми подсказками.

## Примеры сравнения объектов настроек

#### Опции поля различны

Пример: Для профиля APPS\_SSO\_LISTENER\_TOKER различны флаги неактивности на уровне приложения.

| 💐 Профили             |                              |                                  |                     | <u>_□×</u>                             |
|-----------------------|------------------------------|----------------------------------|---------------------|----------------------------------------|
| Легенда 🔻 📗 т 🚏 🔲 т 🎁 | Ş Ş Ş                        |                                  |                     |                                        |
| APPS_SSO_AUTO_        |                              | Опции                            | земпляр-1           | Экземпляр-2 🔺                          |
| APPS_SS0_CHANE        | Приложение                   |                                  | FND                 | FND                                    |
| APPS_SSO_HINT_        | can update the profile opti  | on                               | Y                   | Y                                      |
| APPS_SSO_LDAP_        | can read the profile option  |                                  | Y                   | Y                                      |
| APPS_SSU_LINK_S       | can update the value for t   | he profile option                | Y                   | Y -                                    |
| APPS_SSO_LISTEN       | can see the value for the    | profile option                   | Y                   | Y                                      |
| - APPS_SSO_LOCAL      | profile option is enabled at | the site level                   | Y                   | N                                      |
| APPS_SSU_UID_IL       | profile option should be up  | datable at the site level        | Y                   | Y                                      |
| APPS_WEB_AGEN         | profile option is enabled at | the application level            | Y                   | N                                      |
| AP_SHOW_FINAL_        | profile option should be up  | datable at the application level | Y                   | Y J                                    |
| - AP_SUPPLIER_COI     |                              |                                  |                     |                                        |
| -AP_USE_INV_BAT(      | 🖃 Локализация:               | Экземпляр-1                      | Экзе                | емпляр-2                               |
| AP_WEB_ALLOW_I        | RU                           | Язык US                          | US                  |                                        |
| -AP_WEB_ALLOW_        |                              | Название Applications S          | Applications SSO Pa | artner Ap                              |
| AP_WEB_APPROVI        |                              | Описание Applications S          | Applications SSO Pa | artner Ap 🛄                            |
| -AP_WEB_ENABLE        |                              | Исходный US                      | US                  |                                        |
|                       |                              |                                  |                     |                                        |
| — Уровни, значения:   |                              | Экземпляр-1                      |                     | Экземпляр-2                            |
|                       |                              |                                  |                     |                                        |
|                       |                              |                                  |                     |                                        |
|                       |                              |                                  |                     |                                        |
|                       |                              |                                  |                     |                                        |
|                       |                              |                                  |                     |                                        |
|                       |                              |                                  |                     |                                        |
|                       |                              |                                  |                     |                                        |
| 4                     |                              |                                  |                     | ······································ |

#### Для поля нет пары

Пример: Профиль HZ\_LOC\_TIMEOUT отсутствует на экземпляре один.

![](_page_19_Picture_2.jpeg)

## Не равны локализация, сегменты, наборы...

**Пример:** У профиля HZ\_SHOW\_SUGG\_ADDR на уровне локализации различается название опции профиля.

| 🍓 Профили               |                                                             |                  | <u>×</u>                     |
|-------------------------|-------------------------------------------------------------|------------------|------------------------------|
| Легенда 🔹 📗 🕈 🔡 🖛 📰 🔹 📔 | Ş Ş & <b>I</b>                                              |                  |                              |
| HZ_IMP_G_MISS_CHA       | Опции                                                       | Экземпляр-1      | Экземпляр-2 🔺                |
| HZ_IMP_G_MISS_DAT       | Приложение                                                  |                  | AR                           |
| HZ_MARK_DUPLICATE       | can update the profile option                               | Y                | Y                            |
| HZ_ORG_DUP_PREV_        | can read the profile option                                 | Y                | Y                            |
| HZ_PARTY_MASTER_I       | can update the value for the profile option                 | Y                | Y —                          |
| HZ_PROF_ATTR_DEF/       | can see the value for the profile option                    | Y                | Y                            |
| HZ_PROF_ATTR_DEF/       | profile option is enabled at the site level                 | Y                | Y                            |
| HZ_PUI_DEFAULT_PH       | profile option should be updatable at the site level        | Y                | Y                            |
| HZ_REF_TERRITORY        | profile option is enabled at the application level          | Y                | Y                            |
| HZ_SHOW_SUGG_ADD        | profile option should be updatable at the application level | Y                | Y 🔽                          |
| HZ_SSM_VIEW_UPDA        |                                                             |                  | <u> </u>                     |
| HZ_SUGG_ADDR_MAT        | 🖃 Локализация:                                              | Экземпляр-1      | Экземпляр-2                  |
| HZ_SUGG_RELN_MAT        | <mark>ВU</mark>                                             |                  | RU                           |
| HZ_UPDATE_THIRD_F       | Название НZ: показать                                       | » предложения по | TC: показать предложения п   |
| HZ_USER_DATA_CRE        | Описание Укажите, сле                                       | едует ли показыв | 🛄 Укажите, следует ли показы |
|                         | Исходный RU                                                 |                  | RU                           |
|                         |                                                             |                  |                              |
| 🖃 Уровни, значения:     | Экземпл                                                     | nap-1            | Экземпляр-2                  |
|                         |                                                             |                  |                              |
|                         |                                                             |                  |                              |
|                         |                                                             |                  |                              |
|                         |                                                             |                  |                              |
|                         |                                                             |                  |                              |
|                         |                                                             |                  |                              |
|                         |                                                             |                  |                              |
|                         |                                                             |                  |                              |
| <b>↓</b>                |                                                             |                  | •                            |

### Нет локализации структур набора

**Пример**: Описательное гибкое поле FA\_MASS\_RECLASS не используется в форме SEE\_STATUS на экземпляре 1, так как отсутствует значение в области просмотра «Отображение на форме » на экземпляре 1.

| 💐 Описательные поля                     |                          |                                        | _ <b>_</b> N× ^     |  |
|-----------------------------------------|--------------------------|----------------------------------------|---------------------|--|
| ј Легенда 🕶 📳 🕶 🖿 🎽 🌍 🎯 📳               |                          |                                        |                     |  |
| Описательные поля: (5)                  | Приложения:              | Экземпляр-1                            |                     |  |
|                                         | ····· <mark>SQLOL</mark> |                                        |                     |  |
| FA_LOOKUPS                              |                          | flexfield requires a reference fi N    |                     |  |
| FA_MASS_RECLASS<br>GL_BUDGETS           |                          | name of the structure defining CONTEXT |                     |  |
|                                         | 🖃 Локализация поля:      | Экземпляр-1                            |                     |  |
|                                         | RU                       | Заголовок поля Определение бюджета Ор  |                     |  |
|                                         |                          | •                                      | Þ                   |  |
|                                         | FIRST_VALID_F            | Экземпляр-1                            | Экземпляр           |  |
|                                         | SEE STATUS               | Описание                               | The 'Status' field. |  |
|                                         |                          |                                        |                     |  |
|                                         |                          |                                        |                     |  |
| Global Data Elements                    |                          | Экземпляр-і                            | Экземпляр-2         |  |
|                                         |                          |                                        |                     |  |
|                                         |                          |                                        |                     |  |
|                                         |                          |                                        |                     |  |
|                                         | •                        |                                        | F I                 |  |
| Наборы значений значения Проверки пра   | вила безопасности        |                                        |                     |  |
| Пооры значении, значения страворасности |                          | Эксеритер-1                            | 34004000            |  |
| проверки, правила освонаености          | L                        | Экземпляр-т                            | JK3EMIDIA           |  |
|                                         |                          |                                        |                     |  |
|                                         |                          |                                        |                     |  |
|                                         |                          |                                        |                     |  |
|                                         |                          |                                        |                     |  |
|                                         |                          |                                        |                     |  |
|                                         | <b> </b>                 | <b>I</b>                               |                     |  |

# Запрос к настройкам

Запрос к настройкам - данный режим позволяет вводить необходимый запрос к базе OeBS, выполнять его и, при необходимости, сохранять его для повторного использования с собственным комментарием.

### Работа с режимом запросов:

- Выберите «Инструменты/Запрос к настройкам».
- Зарегистрируйтесь, укажите «Имя пользователя», «Пароль» и «Базу», к которой подключаетесь.
- Введите требуемый запрос.
- Выполните запрос.
- Сохраните запрос.

| 💐 Запросы к н                                                                                                    | астройкам (сгр2)  |                |              |              |            |                |     |
|----------------------------------------------------------------------------------------------------|-------------------|----------------|--------------|--------------|------------|----------------|-----|
| B 💋 📙 🛛                                                                                                    | 9 🕑 📕             |                |              |              |            |                |     |
| <pre>select al.application_name, a.application_short_name, f.application_id,<br/>f.id_flex_code, f.id_flex_name, at.application_short_name table_appl,<br/>f.allow_id_valuesets, f.dynamic_inserts_feasible_flag,<br/>f.index_flag, f.unique_id_column_name, f.description,<br/>f.application_table_name, f.application_table_type,<br/>f.set_defining_column_name, f.description,<br/>f.ocncatenation_len,<br/>f.concatenation_len,<br/>f.concatenation_id_segs_view_name<br/>from fnd_id_flexs f, fnd_application_tl al, fnd_application a, fnd_application at<br/>where f.application_id = a.application_id and al.language=userenv('LANG') and<br/>f.application_id = a.application_id and<br/>f.application_id = at.application_id(+)<br/>order by f.id_flex_code</pre> |                   |                |              |              |            |                |     |
| APPLICATION_                                                                                                    | NA APPLICATION_SH | APPLICATION_ID | ID_FLEX_CODE | ID_FLEX_NAME | TABLE_APPL | ALLOW_ID_VALUE |     |
| Комплексное                                                                                                    | AHL               | 867            | AHLO         | AHL          | AHL        |                | N   |
| Комплексное                                                                                                    | AHL               | 867            | AHLR         | AHL Route    | AHL        | N              | N   |
| Oracle Recei                                                                                                    | AR                | 222            | AR#          | ARTA-        | AB         | Y              | Y   |
| Oracle Payro                                                                                                    | PAY               | 801            | BANK         | Bank Details | PAY        | Y              | Y   |
| Oracle Publi                                                                                                    | PSB               | 8401           | BPS          | PSB Position | PSB        | Y              | Y   |
| Oracle                                                                                                    | PER               | 800            | CAGR         | CAGR         | PER        | Y              | Y 🔟 |
| Oracle Asset                                                                                                    | OFA               | 140            | CAT#         | Category Fle | OFA        | N              | N   |
| Oracle                                                                                                    | PER               | 800            | CMP          | Competence   | PER        | Y              | Y   |
| Oracle Payro                                                                                                    | PAY               | 801            | COST         | Cost Allocat | PAY        | Y              | Y   |
| Oracle Recei                                                                                                    | AR                | 222            | CT#          | Territory FI | AB         | Y              | Y   |
| Oracle                                                                                                    | AK                | 601            | FWK          | FWK Item     | AK         | N              | Y   |
| Oracle                                                                                                    | SQLGL             | 101            | GL#          | Accounting F | SQLGL      | N              | Y   |
| Oracle                                                                                                    | SQLGL             | 101            | GLAT         | Reporting At | SQLGL      | N              | Y   |
| Oracle                                                                                                    | PER               | 800            | GRD          | Grade Flexfi | PER        | Y              | Y 🖵 |
| •                                                                                                    |                   |                |              |              |            |                |     |
| •                                                                                                    |                   |                |              |              |            |                |     |

# Подготовка файла для FNDLoad

Подготовка файла для FNDLoader – подготовка конфигурационных файлов для утилиты Oracle FNDLoad.

#### Подготовка файла для FNDLoad:

- Выберите «Инструменты/ Подготовка файла для FNDLoad».
- Укажите группу настройки, нажмите «Показать».
- При необходимости ограничите объем данных, указав в колонке «Значение» значения выгружаемых реквизитов.
- Нажмите «Сформировать файл». Области 4,5,6 заполняются в соответствии с установленными ранее условиями.

#### Области просмотра режима FNDLoader:

- 1 Дерево объектов выбранной настройки.
- 2 Описание базовой таблицы, в которой хранятся текущие объекты.
- 3 Перечень реквизитов с их описанием.
- 4 Описание данных формируемого файла.
- 5 Выгрузка данных.
- 6 Загрузка данных.

| 💐 Конфигурационный файл (FNDLoa                                                                                                    | d)                                                         |                                                                                | ×                                                                                                    |
|----------------------------------------------------------------------------------------------------|------------------------------------------------------------|--------------------------------------------------------------------------------|----------------------------------------------------------------------------------------------------|
| Описательные гибкие поля 🝷 👔 🍃                                                                                                    | X                                                          | 1 🔳                                                                            |                                                                                                    |
| Условия отбора:                                                                                                    |                                                            |                                                                                |                                                                                                    |
| <ul> <li>Описательные поля</li> <li>Приложения</li> <li>Покализации полей</li> <li>Отобажение полей на форме</li> <li>Структуры</li> <li>Покализации структур</li> <li>Сегменты структур</li> <li>Сегменты структур</li> <li>Наборы значений</li> </ul>                                                                                                    | 1<br>:<br>тов                                              | Tain Tain Tain Tain Tain Tain Tain Tain                                        | блица 🔺                                                                                                    |
| Реквизит                                                                                                    | Ключ?                                                      | Описание                                                                       | Значение                                                                                                    |
| Description     Descriptive_Flex_Context_Name     Source_Lang <i>Конфигирационный файл</i> :                                                                                                    |                                                            | Описание<br>Translatable name for the context<br>Language the text will mirror |                                                                                                    |
| <pre># DescrF1 Options Loader Confi<br/>DEFINE/FND_DESCRIPTIVE_FLEXSIL<br/>KEY DESCRIPTIVE_FLEXFIELD_N<br/>BASE LEVEL_KEY<br/>BASE STRUCTURE_ID<br/>BASE PARENT_UALUE<br/>DEFINE FND_DESCRIPTIVE_FLEXS<br/>KEY APPLICATION_SHORT_NAW<br/>BASE CONTEXT_REQUIRED_FLAC<br/>BASE CONTEXT_REQUIRED_FLAC<br/>BASE CONTEXT_COLUMN_NAME<br/>BASE CONTEXT_COLUMN_NAME<br/>BASE CONTEXT_COLUMN_NAME<br/>BASE CONTEXT_COLUMN_NAME<br/>BASE CONTEXT_COLUMN_NAME<br/>BASE CONTEXT_COLUMN_NAME<br/>BASE CONTEXT_COLUMN_NAME<br/>BASE CONTEXT_COLUMN_NAME<br/>BASE CONTEXT_COLUMN_NAME<br/>BASE CONTEXT_DEFAULT_TYPE<br/>BASE CONTEXT_COLUMN_TYPE<br/>BASE CONTEXT_DEFAULT_TYPE<br/>BASE CONTEXT_DEFAULT_TYPE</pre> | gu A<br>AM<br>Jam<br>Je<br>E<br>E<br>E<br>E<br>N<br>N<br>N | <pre>#FNDLOAD user/pwd 0 Y DOWNLOAD DOWNLOAD FND_DESCRIPTIVE_FLEXS_</pre>      | DESCRIPTIVE_FLEXS_1 e current_node_id numbe ct EBSync_Nodes_5.nextv rt into EBSync_nodes (t values (' , DESCRIPTIVE_FLEXS_3 e prnt id number '= 0. |

При необходимости есть возможность сохранить файл на диске, а также предварительно внести свои изменения в сохраняемый файл.

# Словарь терминов

Репозиторий – область хранения настроек, скопированных из различных экземпляров OeBS.

Экземпляр настройки – слепок данных настройки с заданными условиями отбора объектов.

База – репозиторий хранения настроек.

Объект репозитория – запись исходной таблицы настроек.

Реквизит объекта – характеристика объекта настройки.

Grids - таблица отображения в виде строк и столбцов.